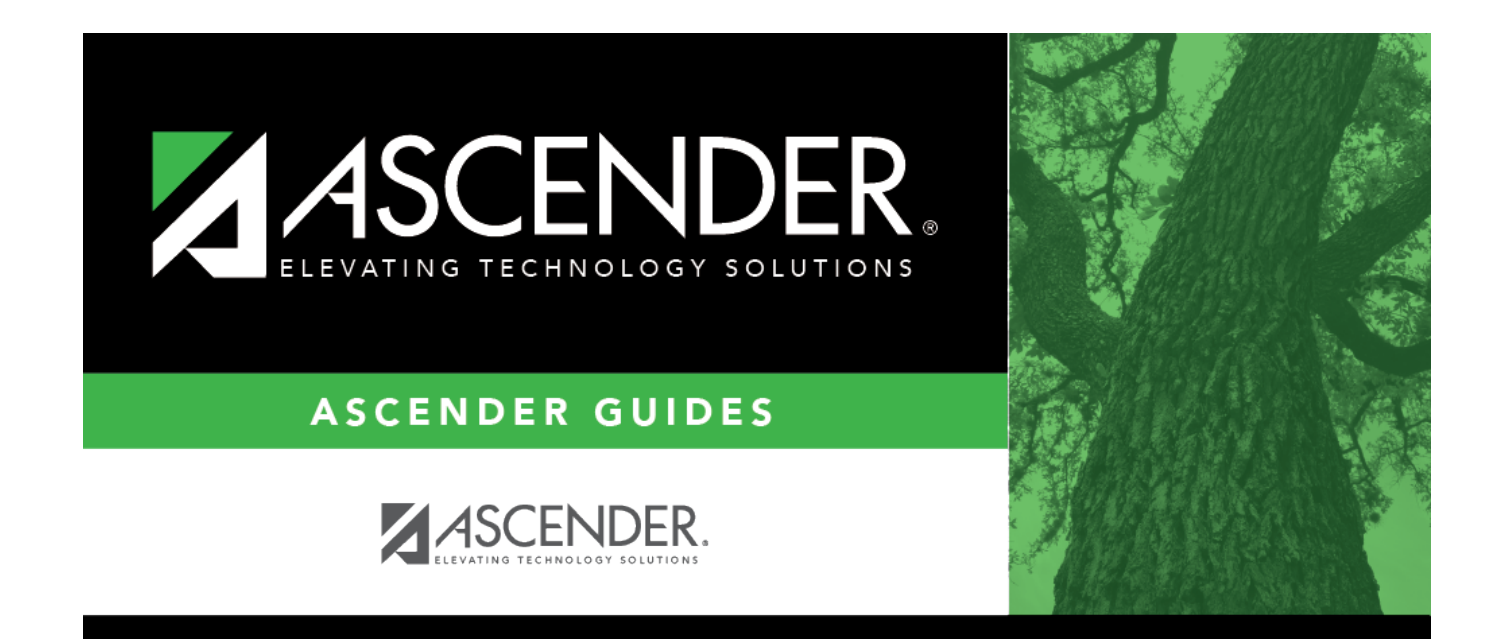

## scheduling\_ra\_section\_room

## **Table of Contents**

| Cond | Select a condition for the room:                                                                                                    |
|------|----------------------------------------------------------------------------------------------------|
|      | C - The Master Schedule Generator selects a common (same) room for all sections generated<br>for the resource course. The generator assigns the same room to the meeting time for all<br>sections generated for the resource course. Once a room is selected for a section specified for<br>the resource course, the selected room remains common for all sections in the range.                                         |
|      | N - The Master Schedule Generator does not assign any room to the meeting time.                                                                                                    |
|      | S - The Master Schedule Generator selects the same room as selected for the previous meeting time of this section. The generator assigns to the meeting time the same room that was assigned to the previous meeting time.                                                                                                    |
|      | D - The Master Schedule Generator uses the designators for selecting a room. The generator assigns to the meeting time a room with designators matching the specified designators. If this condition is specified, the desired designator codes must be specified in the <b>ID</b> fields:                                                                                                    |
|      | • If the resource course is specified as a resource course for a room, the generator can select the room for the meeting time instead of a room with matching designators.                                                                                                    |
|      | • If the resource course is not defined as a resource course for any room, the generator can select a room with a matching department or subject area for the meeting time, instead of a room with matching designators.                                                                                                    |
| ID   | Click to select the room assigned to the meeting time.                                                                                                    |
|      | If the <b>Cond</b> fieldset to is D, three <b>ID</b> fields are displayed allowing you to select up to three designator codes from Maintenance > Master Schedule Generator > Tables > Designators.                                                                                                    |
|      | The Master Schedule Generator attempts to assign the room to the meeting time. If the room cannot be assigned, the meeting time may not be generated. However, when you run the generator, you can specify that a meeting should be generated even if a room cannot be assigned (i.e., select <b>Generate if Unable to Assign Room</b> on Maintenance > Master Schedule Generator > Generate Campus Schedule > Options). |

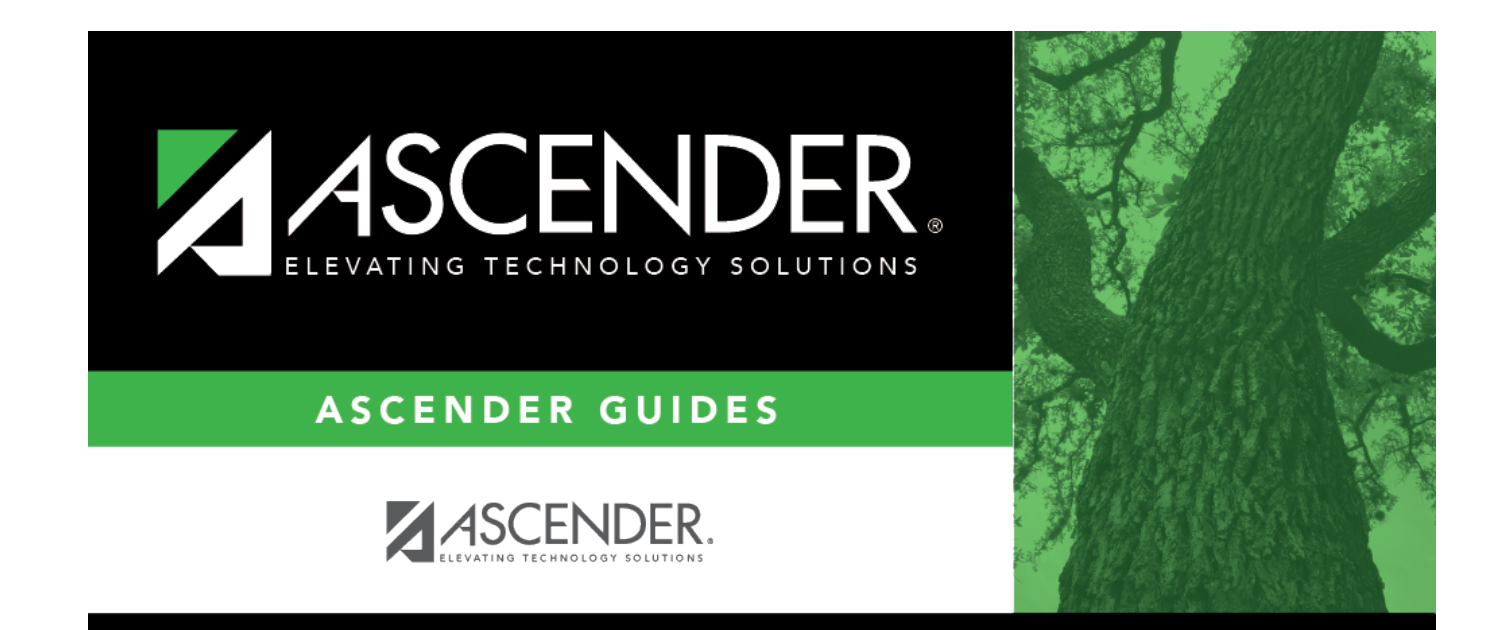

## **Back Cover**